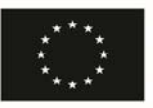

Financiado por la Unión Europea NextGenerationEU

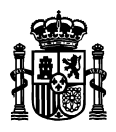

MINISTERIO DE ASUNTOS ECONÓMICOS Y TRANSFORMACIÓN DIGITAL

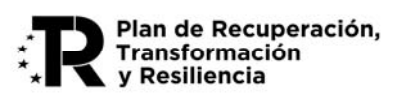

# GUÍA PARA LA PRESENTACIÓN DE SOLICITUDES DE AYUDAS PARA EL PROGRAMA ÚNICO SECTORIAL 5G 2023

(Convocatoria 2023)

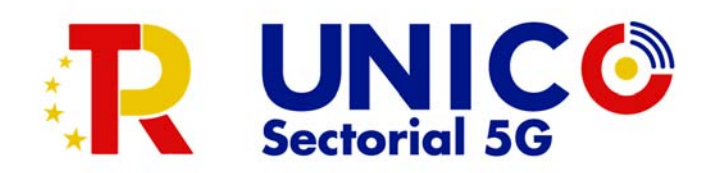

Fecha: 08/02/2023 Versión: 1.02

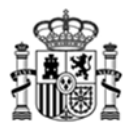

## Índice.

| 1. Introducción                                                    |
|--------------------------------------------------------------------|
| 2. Configuración recomendada para ejecutar la aplicación           |
| 3. Funcionamiento general de la aplicación                         |
| 3.1. La ventana principal de la aplicación4                        |
| 3.2. Creación de una nueva solicitud5                              |
| 3.3. Consultar/completar una solicitud creada 6                    |
| 3.4. Pestaña: Solicitud                                            |
| 3.5. Pestaña: Entidad 10                                           |
| 3.6. Pestaña: Proyecto15                                           |
| 3.7. Pestaña: Documentación19                                      |
| 3.8 Obtención de un borrador                                       |
| 4. Presentación telemática                                         |
| 4.1. Solicitudes con firma mancomunada                             |
| 4.2. Presentación telemática con firma electrónica                 |
| 4.3. Proceso de firma                                              |
| 5. Problemas conocidos                                             |
| 5.1. Problemas con la firma digital28                              |
| 5.2. Problemas de timeout de Autofirma                             |
| 6. Anexo I. XSIG de un documento                                   |
| 7. Anexoll. Configuración de navegadores para la firma electrónica |
| 8. Anexo III. Soporte Técnico                                      |

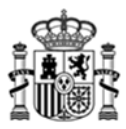

## 1. Introducción

Estas instrucciones se refieren exclusivamente al uso del programa informático disponible para cumplimentar el cuestionario de solicitud de ayudas para el Programa de Universalización de Infraestructuras Digitales para la Cohesión - Convocatoria UNICO SECTORIAL 5G 2023.

Las explicaciones generales sobre las ayudas, los tipos de proyecto subvencionables, posibles beneficiarios, conceptos susceptibles de ayuda, contenidos y modelos de los documentos a presentar, etc. se encuentran publicados en el Portal de Ayudas del Ministerio de Asuntos Económicos y Transformación Digital:

https://portalayudas.mineco.gob.es/Programa\_UNICO\_SECTORIAL\_2023/Paginas/Index.aspx

Para enviar la solicitud y su documentación asociada es necesario seguir los siguientes pasos:

- a) Acceder a la url: <u>https://sedeaplicaciones.minetur.gob.es/Mineco\_SolicitudAyudas</u>
- b) Seleccionar: Programa de Universalización de Infraestructuras Digitales para la Cohesión Convocatoria UNICO SECTORIAL 5G 2022.
- c) Cumplimentar todos los datos y validar el cuestionario completo.
- d) Preparar la documentación que deba adjuntar junto con la solicitud (memoria, presupuesto, declaraciones, poderes, etc.).
- e) Proceder al envío electrónico del cuestionario y su documentación asociada, para lo cual debe firmar y enviar desde la aplicación para la presentación en Registro Electrónico del Ministerio.

Es importante tener en cuenta que el plazo de presentación de solicitudes ya firmadas finaliza a las 13:00h (hora peninsular) del día 3 de marzo de 2023. Es decir, es necesario haber presentado las solicitudes con su firma antes de dicha hora, no admitiéndose solicitudes no firmadas en plazo (aunque se haya iniciado la sesión de la presentación minutos antes de dicha hora).

## 2. Configuración recomendada para ejecutar la aplicación

Se recomienda que el equipo desde el que se ejecute la aplicación sea Windows 10 con, al menos, 4GB de memoria RAM.

Para poder realizar la tramitación y firma por vía electrónica completa debe cumplir una serie de requisitos previos:

- Disponer de un certificado electrónico reconocido por la Administración. <u>http://firmaelectronica.gob.es/Home/Ciudadanos/Certificados-Electronicos.html</u>
- Tener instalado y actualizado Java en el equipo en el que se realice la firma.
- Tener instalado la ultima versión de Autofirma.
- Utilizar un navegador compatible con Java como Firefox, Edge o Chrome.

## 3. Funcionamiento general de la aplicación

El acceso a la aplicación es desde navegador, accediendo a la siguiente dirección web: <u>https://sedeaplicaciones.minetur.gob.es/Mineco\_SolicitudAyudas</u>

Haciendo click en: Programa de Universalización de Infraestructuras Digitales para la Cohesión - Convocatoria UNICO SECTORIAL 5G 2023.

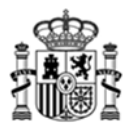

La aplicación permite cumplimentar el modelo de solicitud de subvenciones. Está formada por los siguientes apartados:

- Solicitud.
- Datos de la Entidad solicitante.
- Datos básicos del proyecto.
- Documentación adicional.

Es importante notar que en todos los datos económicos que haya que introducir a través de este formulario (tales como presupuesto, solvencia, etc.) las cantidades han de especificarse sin decimales y únicamente en formato numérico (no se admiten ni símbolos, como €, ni letras).

#### 3.1. La ventana principal de la aplicación

La primera pantalla de la aplicación permite crear una nueva solicitud o consultar/completar una ya existente.

Es necesario aceptar la información relativa al tratamiento de datos personales de acuerdo con el Reglamento General de Protección de Datos y la Ley Orgánica 3/2018, de 5 de diciembre, de Protección de Datos Personales y Garantía de los Derechos Digitales.

| COBERNO<br>COMERNO<br>COM |
|----------------------------------------------------------------------------------------------------|
| Programa de Universalización de Infraestructuras Digitales para la Cohesión - Convocatoria<br>UNICO Sectorial 5G 2023                                                                                                    |
| Pian de<br>Recuperación,<br>Transformación<br>y Resiliencia                                                                                                    |
| MENU DE OPCIONES                                                                                                    |
| <ul> <li>Crear una Solicitud nueva<br/>Con esta opción podrá crear una Solicitud nueva.</li> <li>Consultar o continuar una Solicitud<br/>Con esta opción podrá consultar el Registro de una Solicitud enviada, o continuarla si no se ha enviado. Se requieren Usuario y Contraseña,<br/>obtenidos al crear una pueva Solicitud</li> </ul>                                                                                                    |
| Observaciones generales:<br>Con esta aplicación podrá cumplimentar todos los datos del formulario de solicitud para su entidad, adjuntar los documentos necesarios, firmar electrónicamente la solicitud y<br>enviarla al registro electrónico del Ministerio.                                                                                                    |
| En primer lugar, debe crear una nueva solicitud con la primera opción del menú superior. Cuando guarde los datos de la primera pantalla, se le dará un usuario y contraseña por si, como es habitual, no puede cumplimentar todo de una sola vez y prefiere hacerlo en varias sesiones.                                                                                                    |
| Con este usuario y contraseña, en cualquier momento podrá entrar en la segunda opción de menú y continuar la cumplimentación de la solicitud o adjuntar los documentos que<br>corresponda.                                                                                                    |
| Cuando todos los datos estén cumplimentados, validados correctamente por la aplicación y se haya adjuntado la documentación, se podrá realizar la firma electrónica y el envío del cuestionario y documentación adjunta desde la propia aplicación.                                                                                                    |
| Todos los datos económicos en euros, sin decimales.                                                                                                    |
| Recuerde que el tamaño máximo de cada uno de los ficheros es de 5 MB.                                                                                                    |
| 4 ATRAS                                                                                                    |
| Gobierno de España.<br>Oficina Virtual: Pulse aquí                                                                                                    |

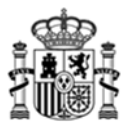

#### 3.2. Creación de una nueva solicitud

Cuando se crea una nueva solicitud, se asociará un usuario al CIF de la Entidad introducido y el sistema proporcionará una contraseña para acceder posteriormente a la solicitud. Estos datos de usuario y contraseña se remitirán a la dirección de correo electrónico proporcionada en el formulario a efectos de notificación.

Es necesario seleccionar el tipo de Actuación (Desarrollo experimiental asociado a la aplicación de la tecnología 5G), así como el tipo de beneficiario que se elige en el desplegable del campo Naturaleza.

En el caso de proyectos que se desarrollen en la modalidad de cooperación se introducirán los datos del CIF de la Entidad que se indique como entidad coordinadora en el acuerdo interno que regule su funcionamiento, así como sus datos de Razón Social y de naturaleza de la entidad.

| COBERNO<br>COESTANA<br>COESTANA<br>COES | SEDE-                                                                          | PROGRAMA UNICO SECTORIAL 5G 2023  Pronciado por la Unión Europea  NeuroGeneraciónEU |
|----------------------------------------------------------------------------------------------------|--------------------------------------------------------------------------------|-------------------------------------------------------------------------------------|
| Programa de Universalización de<br>UNICO Sectorial 5G 2023                                                                                                    | Infraestructuras Dig                                                           | gitales para la Cohesión - Convocatoria                                             |
|                                                                                                    |                                                                                | Plan de<br>Recuperación,<br>Transformación<br>y Resiliencia                         |
| NUEVA SOLICITUD           CIF Entidad         Razón Social Entidad                                                                                                    |                                                                                |                                                                                     |
| Correo Electrónico para notificaciones 🛅                                                                                                    | Correo Electrónico Confirmación                                                |                                                                                     |
| Tipo Actuación≱<br>Elija un elemento                                                                                                    | Naturaleza <b>*</b>                                                            | <b>b</b>                                                                            |
| * El dato introducido no podrá ser modificado con por                                                                                                    | sterioridad, si desea modificarlo po                                           | drá realizar una nueva solicitud.                                                   |
| Si el proyecto se realiza en cooperación, es decir, en su desar<br>solicitud será la que actuará como la coordinadora del proyecto, incluy                                                                                                    | rollo participa más de una entidad de las menci<br>endo su CIF y Razón Social. | ionadas en el Artículo 7.1 de la Orden de Bases, la entidad que presenta la         |
| 4 ATRAS                                                                                                    |                                                                                | CREAR NUEVA SOLICITUD                                                               |
| Gobierno de España.<br>Oficina Virtual: Pulse aquí                                                                                                    |                                                                                |                                                                                     |

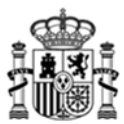

Por último, se muestra un resumen de la información introducida y un recordatorio de que estos datos no van a ser modificables.

| SoBIERNO<br>GOBIERNO<br>DE ESPAÑA<br>TT                                                                 | EPRESIDENCIA<br>TERA DEL GOBIERNO<br>ISTERIO<br>SUNTOS ECONÓMICOS<br>ANSFORMACIÓN DIGITAL<br>SE               | SED<br>de electrónica del M                                                               | E-e                                                                                              | PROGRAMA UNICO SECTORIAL 5G 2023<br>Franciado por la Unión Europea<br>NextGeneraciónEU |
|----------------------------------------------------------------------------------------------------|----------------------------------------------------------------------------------------------------|-------------------------------------------------------------------------------------------|--------------------------------------------------------------------------------------------------|----------------------------------------------------------------------------------------|
| Programa de Univ<br>UNICO Sectorial 5<br>NUEVA SOLICITUD                                                | ersalización de I<br>G 2023                                                                                   | nfraestructi<br>Nueva<br>Los datos han s<br>Para acceder a<br>- Usuario:<br>- Contraseña: | uras Digitales para la<br>Solicitud creada<br>ido Guardados correctamente<br>su nueva Solicitud: | Cohesión - Convocatoria                                                                |
| CIF Entidad Ra                                                                                          | zón Social Entidad                                                                                            | upaciones, dato de la e<br>Correo Electrónico Co                                          | ntidad coordinadora)                                                                             |                                                                                        |
| correo_notificaciones@<br>Tipo Actuación*<br>Desarrollo experimental asocia                             | entidad.com<br>dos a la aplicación de la tecnolo                                                              | correo_notificad<br>gia 5G <mark>v</mark>                                                 | ciones@entidad.com<br>Naturaleza <b>* </b><br>Mediana empresa                                    | ~                                                                                      |
| * El dato introducido no pod<br>Si el proyecto se realiza en o<br>solicitud será la que actuará como la | rá ser modificado con poste<br>cooperación, es deoir, en su desarroll<br>coordinadora del proyecto, incluyend | e <b>rioridad, si desea n</b><br>lo participa más de una en<br>lo su CIF y Razón Social.  | nodificarlo podrá realizar una nueva :<br>tidad de las mencionadas en el Artículo 7.1 de l       | a Orden de Bases, la entidad que presenta la CREAR NUEVA SOLICITUD                     |
| Gobierno de España.<br>Oficina Virtual: Pulse aquí                                                      |                                                                                                    |                                                                                           |                                                                                                  |                                                                                        |

#### 3.3. Consultar/completar una solicitud creada

Una vez iniciada la solicitud, se puede continuar su edición hasta la presentación telemática desde este botón.

Se recomienda pulsar el botón 'Validar y guardar' de cada apartado, para poder recuperar toda la información introducida.

#### 3.4. Pestaña: Solicitud

Se cumplimentan los datos de identificación de la solicitud. Se descompone en los siguientes apartados a completar, que se corresponden con cada una de las pestañas numeradas:

**1.** Identificacion del representante legal de la entidad solicitante.

Se han de completar los campos identificativos del representante legal de la entidad.

En el caso de representación mancomunada se han de completar los datos del segundo representante, siendo obligatoria la presentación de la solicitud siguiendo las instrucciones especificadas en el apartado "Presentación Telemática" de este manual y en la propia nota informativa de esta pantalla.

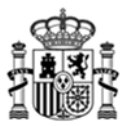

En el caso de proyectos en cooperación, será la persona que figure como representante o apoderado único de la agrupación en el correspondiente acuerdo que regule su funcionamiento, con poderes bastantes para cumplir las obligaciones que, como beneficiario, corresponden a la agrupación.

| SOLICITUD                                                                                                    | ENTIDAD                                                                                                    | PROYECTO                                                                                                    | DOCUMENTACIÓN                                                                                                    | VALIDAR                                                                                                    | FIRMAR Y ENVIAR                                                                                                    | . 🖉 🖉                                                                                                    |  |  |  |  |
|----------------------------------------------------------------------------------------------------|----------------------------------------------------------------------------------------------------|----------------------------------------------------------------------------------------------------|----------------------------------------------------------------------------------------------------|----------------------------------------------------------------------------------------------------|----------------------------------------------------------------------------------------------------|----------------------------------------------------------------------------------------------------|--|--|--|--|
| Solicitud                                                                                                    |                                                                                                    |                                                                                                    |                                                                                                    |                                                                                                    |                                                                                                    |                                                                                                    |  |  |  |  |
| 1 2                                                                                                    | 3 4                                                                                                    | _                                                                                                    |                                                                                                    |                                                                                                    |                                                                                                    | A29507456                                                                                                    |  |  |  |  |
| DATOS I                                                                                                    | ENTIFICAC                                                                                                    | IÓN SOLICITA                                                                                                    | NTE                                                                                                    |                                                                                                    |                                                                                                    |                                                                                                    |  |  |  |  |
| NIF/NIE                                                                                                    | Nombr                                                                                                    | e                                                                                                    | Apellido 1                                                                                                    |                                                                                                    |                                                                                                    | Apellido 2                                                                                                    |  |  |  |  |
| Cargo                                                                                                    |                                                                                                    |                                                                                                    |                                                                                                    |                                                                                                    |                                                                                                    |                                                                                                    |  |  |  |  |
| Los campos p<br>actuación, en<br>Para facilitar<br>de la Solicitur<br>En caso de R<br>todos los rep<br>Las entidade:<br>la entidad qu<br>Esta opción n<br>El contrato, o<br>suficientes po<br>En el caso de<br>suficientes po | ara Nombre, Ap<br>los términos es<br>los términos es<br>la Tramitación di<br>l que se present<br>esentantes, y a<br>e participantes el<br>e actúe como la<br>o es represental<br>onvenio o acuer<br>deres para ejen<br>proyectos en co<br>deres para ejen | elidos y NIF se refix<br>tablecidos en el Artór<br>e la Solicitud se reco<br>a, sobre todo deriva<br>ancomunada (todos<br>djuntar el fichero XS<br>n proyectos en coop<br>coordinadora del pr<br>ción mancomunada,<br>do firmado entre las<br>ter la represetnación<br>toperación, la perso<br>ter la represetnación | ren al Representante legal.<br>sulo 5 de la Ley 39/2015 de<br>mienda comprobar que la Pe<br>das de las cuantías económi<br>los datos son obligatorios),<br>IG resultante.<br>eración deberán formar una<br>oyecto la que ejerce la repre<br>por lo que no deben cumplin<br>entidades participantes será<br>de la agrupación constituíde<br>na designada en este aparta:<br>de la agrupación constituíde | La Persona desig<br>1 de Octubre.<br>resona designada<br>cas solicitadas.<br>el PDF que se ge<br>agrupación sin p<br>sentación de la e<br>mentarse los dat<br>un documento e<br>do será la que se | nada en éste Apartado de<br>a no tenga limitaciones de<br>enere al finalizar de cumpli<br>ersonalidad jurídica rigiénd<br>misma.<br>los.<br>que se anexaran a esta so<br>e indica en el contrato, cor | berá ostentar la Representación necesaria para cada<br>Representación, teniendo en cuenta los aspectos específicos<br>imentar la Solicitud se deberá firmar electrónicamente por<br>lose por el contrato, convenio o acuerdo que la regule, siendo<br>licitud y en el mismo deberá quedar indicada la persona con<br>ivenio o acuerdo firmado entre las entidades participantes con |  |  |  |  |
| EN CASO                                                                                                    | DE REPRESI                                                                                                    | ENTACIÓN MAI                                                                                                    | COMUNADA DATOS                                                                                                    | DEL SEGUN                                                                                                    | DO REPRESENTAN                                                                                                    |                                                                                                    |  |  |  |  |
| NIF/NIE                                                                                                    | Nombr                                                                                                    | e                                                                                                    | Apellido 1                                                                                                    |                                                                                                    |                                                                                                    | Apellido 2                                                                                                    |  |  |  |  |
| Cargo                                                                                                    |                                                                                                    |                                                                                                    |                                                                                                    |                                                                                                    |                                                                                                    |                                                                                                    |  |  |  |  |
|                                                                                                    |                                                                                                    |                                                                                                    |                                                                                                    |                                                                                                    | VALIDAR Y                                                                                                    | GUARDAR APARTADO                                                                                                    |  |  |  |  |

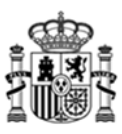

| OLICITUD                                                             | ENTIDAD                                                                  | PROYECTO                                                                                       | DOCUMENTACIÓN                                                                                                    | VALIDAR                                           | FIRMAR Y ENVIAR                                           |                                                                   |                                              | 2                     | ٥        |  |  |
|----------------------------------------------------------------------|--------------------------------------------------------------------------|------------------------------------------------------------------------------------------------|----------------------------------------------------------------------------------------------------|---------------------------------------------------|-----------------------------------------------------------|-------------------------------------------------------------------|----------------------------------------------|-----------------------|----------|--|--|
| Solicitud                                                            | olicitud                                                                 |                                                                                                |                                                                                                    |                                                   |                                                           |                                                                   |                                              |                       |          |  |  |
| 1 2                                                                  | 3 4                                                                      | _                                                                                              |                                                                                                    |                                                   |                                                           |                                                                   | A29507456                                    |                       |          |  |  |
| DATOS ID                                                             | ENTIFICAC                                                                | IÓN SOLICITA                                                                                   | NTE                                                                                                    |                                                   |                                                           |                                                                   |                                              |                       |          |  |  |
| NIF/NIE                                                              | Nombr                                                                    | e                                                                                              | Apellido 1                                                                                                    |                                                   |                                                           | Apellido 2                                                        |                                              |                       |          |  |  |
|                                                                      |                                                                          |                                                                                                | Solicitud de                                                                                                    | Avuda con f                                       | irma mancomunad                                           | a                                                                 |                                              |                       |          |  |  |
| C C                                                                  | Solo para                                                                | representació                                                                                  | n mancomunada                                                                                                    |                                                   |                                                           |                                                                   |                                              |                       | 1        |  |  |
| Er<br>to<br>La<br>Ia                                                 | Deberá co<br>Document                                                    | cón manomunada                                                                                 | ramienta AutoFirma,<br>ipo 'Solicitud de Ayuc                                                                                     | para obtene<br>da con firma<br>Ok                 | er el fichero con ext<br>mancomunada '.                   | ensión ´.xsig´, que del                                           | berá adjuntar                                | en                    | 2        |  |  |
| El contrato, ci<br>suficientes po<br>En el caso de<br>suficientes po | proyectos en co<br>deres para ejen<br>proyectos en co<br>deres para ejen | do firmado entre las<br>cer la represetnación<br>poperación, la perso<br>cer la represetnación | s entidades participantes será<br>1 de la agrupación constituida<br>na designada en este aparta<br>1 de la agrupación constituida | i un documento :<br>s.<br>do será la que s:<br>s. | que se anexaran a esta so<br>e indica en el contrato, con | icitud y en el mismo deberá qu<br>venio o acuerdo firmado entre l | edar indicada la per<br>las entidades partic | isona co<br>ipantes ( | n<br>con |  |  |
| EN CASO I                                                            | DE REPRESI                                                               | ENTACIÓN MA                                                                                    | NCOMUNADA DATOS                                                                                                    | DEL SEGUN                                         | DO REPRESENTAN                                            | т <mark>е</mark> ба)                                              |                                              |                       |          |  |  |
| NIF/NIE                                                              | Nombr                                                                    | e                                                                                              | Apellido 1                                                                                                    |                                                   |                                                           | Apellido 2                                                        |                                              |                       |          |  |  |
| Cargo                                                                |                                                                          |                                                                                                |                                                                                                    |                                                   |                                                           |                                                                   |                                              |                       |          |  |  |
|                                                                      |                                                                          |                                                                                                |                                                                                                    |                                                   | VALIDAR Y                                                 | GUARDAR APARTADO                                                  | J <sup>EE</sup> GUARDAR                      | SOLICI                | TUD      |  |  |

## 2. Datos de contacto a efectos de notificación: correo electrónico y teléfono.

| OLICITUD        | ENTIDAD                 | PROYECTO             | DOCUMENTACIÓN                 | VALIDAR             | FIRMAR Y ENVIAR                  |                                                 |                                         | ٢                              |
|-----------------|-------------------------|----------------------|-------------------------------|---------------------|----------------------------------|-------------------------------------------------|-----------------------------------------|--------------------------------|
| Solicitud       | 3 4                     |                      |                               |                     |                                  | R                                               | Plan de<br>Recupe<br>Transfe<br>y Resil | eración,<br>prmación<br>iencia |
| DATOS NO        | TIFICACIÓN<br>trónico 🗊 |                      | Teléfono                      |                     |                                  |                                                 |                                         |                                |
| correo_notif    | licaciones@enti         | dad.com              |                               |                     |                                  |                                                 |                                         |                                |
| Sólo se utiliza | orá el correo elec      | trónico aportado par | a las comunicaciones con el M | linisterio, entre e | Illas, los avisos de puesta a di | ISPOSICIÓN de notificaciones en la sede electró | nica.<br>R SOLICI                       | ITUD                           |

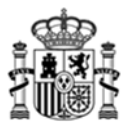

**3.** Datos de la solicitud referentes al importe de la ayuda solicitada.

El tipo de actuación no se puede cambiar ya que fue seleccionada en el momento de la solicitud.

El presupuesto total no se rellena en este momento, ya que se trasladará automáticamente la cifra total que se introduzca más adelante en el apartado específico de presupuesto. Es importante tener en cuenta el aviso de esta pantalla, que indica que todas las cifras económicas a incluir en la solicitud deben ser un número entero (sin decimales) y sin símbolos.

A la hora de introducir el importe de la ayuda solicitada, se ha de tener en cuenta la intensidad máxima de ayuda según lo establecido en el artículo 19 de la bases reguladoras.

En el caso de proyectos en cooperación, la cantidad de ayuda solicitada que se debe introducir debe ser la suma de la correspondiente a todas las entidades participantes del proyecto en su conjunto.

| SOLICITUD                    | ENTIDAD                                                                                                    | PROYECTO                            | DOCUMENTACIÓN            | VALIDAR                     | FIRMAR Y ENVIAR    |                 | 🚨 😈 📱                                                       |  |  |
|------------------------------|----------------------------------------------------------------------------------------------------|-------------------------------------|--------------------------|-----------------------------|--------------------|-----------------|-------------------------------------------------------------|--|--|
| Solicitud                    | l                                                                                                    |                                     |                          |                             |                    | R               | Plan de<br>Recuperación,<br>Transformación<br>y Resiliencia |  |  |
| 1 2                          | 3 4                                                                                                    |                                     |                          |                             |                    | A29507456       | i                                                           |  |  |
| DATOS SO                     | LICITUD                                                                                                    |                                     |                          |                             |                    |                 |                                                             |  |  |
| Tipo Ac<br>Desarro           | tuacion<br>Ilo experiment                                                                                             | tal asociados a la                  | aplicación de la tecnolo | p<br>gía5G <mark>∨</mark> ( | resupuesto Total 🗟 |                 |                                                             |  |  |
| Impor                        | e Ayuda Sol                                                                                                    | licitada                            |                          |                             |                    |                 |                                                             |  |  |
| Las intensida                | Las intensidades brutas máximas de ayuda en forma de subvención son las que figuran en artículo 19 de la Orden Bases. |                                     |                          |                             |                    |                 |                                                             |  |  |
| Todos los dat                | os económicos e                                                                                                    | ede campiar.<br>n euros, sin decima | es.                      |                             |                    |                 |                                                             |  |  |
|                              |                                                                                                    |                                     |                          |                             | VALIDAR Y G        | UARDAR APARTADO | SOLICITUD                                                   |  |  |
| Gobierno de<br>Oficina Virte | e España.<br>Jal: Pulse aqui                                                                                          | i                                   |                          |                             |                    |                 |                                                             |  |  |

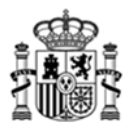

**4.** En el caso de que el solicitante tenga prevista la subcontratación para el desarrollo del proyecto con personas físicas o jurídicas vinculadas con él, deberá incluir los datos de la mismas en este apartado.

| SOLICITUD  | ENTIDAD        | PROYECTO  | DOCUMENTACIÓN | VALIDAR | FIRMAR Y ENVIAR  |                |            | 2                                       | ٢                              |
|------------|----------------|-----------|---------------|---------|------------------|----------------|------------|-----------------------------------------|--------------------------------|
| Solicitud  | 3 4            |           |               |         |                  |                | R          | Plan de<br>Recupe<br>Transfe<br>y Resil | rración,<br>ormación<br>iencia |
| ENTIDADE   | S VINCULAD     | AS        |               |         |                  |                |            |                                         |                                |
| NIF        | Razó           | in Social |               |         | Modificar        |                | Eliminar   |                                         |                                |
| No hay Ent | idades vincula | das       |               |         |                  |                |            |                                         |                                |
|            |                |           |               |         |                  |                |            | Aña                                     | ir                             |
|            |                |           |               |         | 🗹 💾 VALIDAR Y GU | ARDAR APARTADO | JE GUARDAF | SOLIC                                   | TUD                            |

#### 3.5. Pestaña: Entidad

Se cumplimentan los datos de identificación de la entidad solicitante, así como los datos de solvencia económica.

Se descompone en los siguientes apartados a completar, que se corresponden con cada una de las pestañas numeradas:

**1.1.** Identificación del representante legal de la entidad solicitante.

Se han de completar los campos identificativos del representante legal de la entidad.

En el caso de representación mancomunada se han de completar los datos del segundo representante, siendo obligatoria la presentación de la solicitud siguiendo las instrucciones especificadas en el apartado "Presentación Telemática" de este manual y en la propia nota informativa de esta pantalla.

En el caso de proyectos en cooperación, la entidad que actúe como coordinadora del proyecto es la que ejercerá la representación y la persona designada en este apartado será la persona que figure como representante o apoderado único de la agrupación en el correspondiente acuerdo que regule su funcionamiento, con poderes bastantes para cumplir las obligaciones que, como beneficiario, corresponden a la agrupación

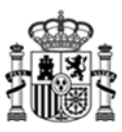

| SOLICITUD                                                                                                    | ENTIDAD                                                                                                    | PROYECTO                                                                                                    | DOCUMENTACIÓN                                                                                                    | VALIDAR                                                                                                    | FIRMAR Y ENVIAR                                                                                                    | 2 🚨 💆                                                                                                    |  |  |  |  |  |
|----------------------------------------------------------------------------------------------------|----------------------------------------------------------------------------------------------------|----------------------------------------------------------------------------------------------------|----------------------------------------------------------------------------------------------------|----------------------------------------------------------------------------------------------------|----------------------------------------------------------------------------------------------------|----------------------------------------------------------------------------------------------------|--|--|--|--|--|
| Datos de la Entidad solicitante                                                                                                    |                                                                                                    |                                                                                                    |                                                                                                    |                                                                                                    |                                                                                                    |                                                                                                    |  |  |  |  |  |
| 1.1 1.2                                                                                                    | 1.3                                                                                                    |                                                                                                    |                                                                                                    |                                                                                                    |                                                                                                    | A29507456                                                                                                    |  |  |  |  |  |
| IDENTIFI                                                                                                    | CACIÓN DE                                                                                                    | L REPRESENTA                                                                                                    | NTE DE LA ENTIDAD                                                                                                    | SOLICITAN                                                                                                    | ITE                                                                                                    |                                                                                                    |  |  |  |  |  |
| NIF/NIE                                                                                                    | Nombr                                                                                                    | e                                                                                                    | Apellido 1                                                                                                    |                                                                                                    |                                                                                                    | Apellido 2                                                                                                    |  |  |  |  |  |
| Cargo                                                                                                    |                                                                                                    |                                                                                                    |                                                                                                    |                                                                                                    |                                                                                                    |                                                                                                    |  |  |  |  |  |
|                                                                                                    |                                                                                                    |                                                                                                    |                                                                                                    |                                                                                                    |                                                                                                    |                                                                                                    |  |  |  |  |  |
| En caso de R<br>todos los rep<br>Las entidades<br>la entidad qu<br>Esta opción n<br>El contrato, c<br>suficientes po<br>En el caso de | epresentación M<br>resentantes, y a<br>s participantes e<br>a actúe como la<br>o es representa<br>onvenio o acuer<br>deres para ejer<br>proyectos en cr | ancomunada (todos<br>djuntar el fichero XS<br>n proyectos en coop<br>coordinadora del pr<br>ción mancomunada,<br>do firmado entre las<br>cer la represetnación,<br>soperación, la pero | i los datos son obligatorios),<br>IG resultante.<br>eración deberán formar una<br>oyecto la que ejerce la repre<br>por lo que no deben cumpli<br>entidades participantes será<br>i de la agrupación constituida<br>na designada en este aparta | el PDF que se gr<br>agrupación sin p<br>sentación de la r<br>mentarse los dat<br>i un documento r<br>s.<br>do será la que sr | enere al finalizar de cumpl<br>ersonalidad jurídica rigiéne<br>misma.<br>os.<br>que se anexaran a esta se<br>a indica en el contrato, con | imentar la Solicitud se deberá firmar electrónicamente por<br>lose por el contrato, convenio o acuerdo que la regule, siendo<br>ilicitud y en el mismo deberá quedar indicada la persona con<br>avenio o acuerdo firmado entre las entidades participantes con |  |  |  |  |  |
|                                                                                                    |                                                                                                    |                                                                                                    |                                                                                                    |                                                                                                    |                                                                                                    | re 🗟                                                                                                    |  |  |  |  |  |
| NIF/NIE<br>Cargo                                                                                                    | Nombr                                                                                                    | 2                                                                                                    | Apellido 1                                                                                                    | DEC DEGUN                                                                                                    |                                                                                                    | Apellido 2                                                                                                    |  |  |  |  |  |
|                                                                                                    |                                                                                                    |                                                                                                    |                                                                                                    |                                                                                                    |                                                                                                    | Y GUARDAR APARTADO                                                                                                    |  |  |  |  |  |
|                                                                                                    |                                                                                                    |                                                                                                    |                                                                                                    |                                                                                                    |                                                                                                    |                                                                                                    |  |  |  |  |  |

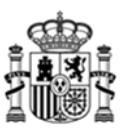

| SOLICITUD                                                          | ENTIDAD                                                                     | PROYECTO                                                                                                    | DOCUMENTACIÓN                                                                                                    | VALIDAR                                                            | FIRMAR Y ENVIAR                                                                    |                                                                                                    | 2 0                                                         |
|--------------------------------------------------------------------|-----------------------------------------------------------------------------|----------------------------------------------------------------------------------------------------|----------------------------------------------------------------------------------------------------|--------------------------------------------------------------------|------------------------------------------------------------------------------------|----------------------------------------------------------------------------------------------------|-------------------------------------------------------------|
| Datos de                                                           | e la Enti                                                                   | dad solici                                                                                                    | tante                                                                                                    |                                                                    |                                                                                    | R                                                                                                    | Plan de<br>Recuperación,<br>Transformación<br>y Resiliencia |
| 1.1 1.2                                                            | 1.3                                                                         |                                                                                                    |                                                                                                    |                                                                    |                                                                                    | A2950745                                                                                                    | 6                                                           |
| IDENTIFI                                                           | CACIÓN DE                                                                   | LA ENTIDAD                                                                                                    | OLICITANTE                                                                                                    |                                                                    |                                                                                    |                                                                                                    |                                                             |
| NIF/NIE                                                            | Nombr                                                                       | e                                                                                                    | Apellido 1                                                                                                    |                                                                    |                                                                                    | Apellido 2                                                                                                    |                                                             |
|                                                                    |                                                                             |                                                                                                    | Solicitud de A                                                                                                    | yuda con fi                                                        | rma mancomunada                                                                    |                                                                                                    |                                                             |
|                                                                    | Solo para r                                                                 | epresentación                                                                                                    | mancomunada                                                                                                    |                                                                    |                                                                                    |                                                                                                    |                                                             |
|                                                                    | Para ello, u<br>pulse el bo<br>herramient<br>Deberá con<br>Documenta        | una vez guarda<br>tón 'Generar I<br>a AutoFirma<br>nfigurar la herra<br>ción, con el tip                         | idos los datos de la l<br>PDF Mancomunada ( e<br>amienta AutoFirma, p<br>o (Solicitud de Ayud;                                                             | Representad<br>en los Datos<br>eara obtener<br>a con firma i<br>OK | ión Mancomunada,<br>de Identificación e<br>r el fichero con exte<br>mancomunada '. | y validada la solicitud correctamente<br>n Solicitud, guárdelo y fírmelo con la<br>nsión ´.xsig´, que deberá adjuntar e | en<br>do                                                    |
| Esta opción n<br>El contrato, c<br>suficientes po<br>En el caso de | o es representad<br>onvenio o acuer<br>oderes para ejerc<br>proyectos en co | ción mancomunada,<br>do firmado entre las<br>cer la represetnación<br>poperación, la perso<br>cer la cocastación | por lo que no deben cumplin<br>entidades participantes será<br>de la agrupación constituída<br>na designada en este aparta<br>de la agrupación constituída | mentarse los dat<br>i un documento :<br>a.<br>do será la que se    | ios.<br>que se anexaran a esta so<br>e indica en el contrato, con                  | licitud y en el mismo deberá quedar indicada la p<br>Invenio o acuerdo firmado entre las entidades parti                | ersona con<br>cipantes con                                  |
| EN CASO                                                            | DE REPRESE                                                                  | ENTACIÓN MAI                                                                                                    | COMUNADA DATOS                                                                                                    | DEL SEGUN                                                          | DO REPRESENTAN                                                                     | re 🐻                                                                                                    |                                                             |
| NIF/NIE                                                            | Nombr                                                                       | e                                                                                                    | Apellido 1                                                                                                    |                                                                    |                                                                                    | Apellido 2                                                                                                    |                                                             |
| Cargo                                                              |                                                                             |                                                                                                    |                                                                                                    |                                                                    |                                                                                    |                                                                                                    |                                                             |
|                                                                    |                                                                             |                                                                                                    |                                                                                                    |                                                                    | VALIDAR                                                                            | Y GUARDAR APARTADO                                                                                                    | AR ENTIDAD                                                  |

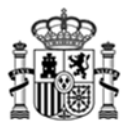

Plan de Recuperación, Transformación

**1.2.** Datos del domicilio social, del domicilio fiscal y la actividad de la entidad solicitante.

El campo actividad se rellenará de forma automática, al seleccionar o introducir el código CNAE.

En el caso de proyectos que se desarrollen en la modalidad de cooperación, en esta pantalla se han de incluir los datos de la entidad que actuará como la coordinadora del proyecto.

| SOLICITUD | ENTIDAD | PROYECTO | DOCUMENTACIÓN | VALIDAR | FIRMAR Y ENVIAR |  | ۲ | 1557 |
|-----------|---------|----------|---------------|---------|-----------------|--|---|------|
|           |         |          |               |         |                 |  |   | -    |

Datos de la Entidad solicitante

| en el caso de proyectos que se desarrollen e | n la modalidad de cooperación en esta p | antalla se incluirán los | datos de la | entidad que actu | ará como la co | oordinadora del proyecto. |
|----------------------------------------------|-----------------------------------------|--------------------------|-------------|------------------|----------------|---------------------------|
| DOMICILIO SOCIAL                             |                                         |                          |             |                  |                |                           |
| Tipo Vía Nombre de                           | la Vía                                  |                          |             |                  |                |                           |
| Tipo de vía 🗸                                |                                         |                          |             |                  |                |                           |
| Km Nº                                        | Calif Num.                              | Blog.                    | Portal      | Esc.             | Piso           | Puerta                    |
|                                              | Calificación número                     | ~                        |             |                  |                |                           |
| Complemento Domicilio                        |                                         |                          |             |                  |                |                           |
|                                              |                                         |                          |             |                  |                |                           |
| Provincia                                    | Municipio                               |                          |             |                  |                | Código Postal             |
|                                              | ~                                       |                          |             |                  |                | ~                         |
| Correo Electrónico 🗊                         | Teléfono                                |                          |             | -                |                |                           |
|                                              |                                         |                          |             |                  |                |                           |
| Web Empresa                                  | Otros dominios                          |                          |             | Twitter          |                |                           |
|                                              |                                         |                          |             |                  |                |                           |
| Linkedin                                     | Facebook                                |                          |             | Youtube          |                |                           |
|                                              |                                         |                          |             |                  |                |                           |
|                                              | O SI DIFIERE DEL DOMICILIO SOCIA        | L)                       |             |                  |                |                           |
| DOMICILIO FISCAL (RELLENAR SÓLO              |                                         |                          |             |                  |                |                           |
| DOMICILIO FISCAL (RELLENAR SÓLO              |                                         |                          |             |                  |                |                           |
| DOMICILIO FISCAL (RELLENAR SÓLO              |                                         |                          |             |                  |                |                           |
| ACTIVIDAD                                    |                                         |                          |             |                  |                |                           |
| ACTIVIDAD                                    |                                         |                          |             |                  |                |                           |
| ACTIVIDAD<br>CNAE 2009                       |                                         |                          |             |                  |                |                           |
| ACTIVIDAD<br>CNAE 2009                       |                                         |                          |             |                  |                |                           |
| ACTIVIDAD                                    |                                         |                          | U VALIDA    | R Y GUARDAR      | APARTADO       | GUARDAR ENTI              |
| ACTIVIDAD CNAE 2009                          |                                         |                          | UNLIDA      | R Y GUARDAR      | APARTADO       | guardar enti              |

**1.3.** Apartado para la justificación de la Solvencia económica.

Se debe rellenar el importe (sin decimales y sin símbolos) de, al menos, una de las diferentes alternativas que permiten acreditar la solvencia económica:

- Volumen anual de negocio referido al último ejercicio cerrado
- Volumen medio de los tres últimos ejercicios cerrado.

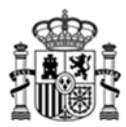

- Fondos propios según el último ejercicio cerrado.
- Importe de la garantía constituida.

En el caso de proyectos en cooperación, los importes a rellenar corresponderán a la suma total, para cada una de las alternativas presentadas, obtenida de la aportación de cada uno de los miembros de la agrupación para dicha solvencia.

Así, por ejemplo, si se trata de un proyecto en cooperación conformado por cinco entidades participantes que optan por las siguientes opciones de acreditación, con sus correspondientes importes o cuantías:

|                | Concepto                                                      | Importe |
|----------------|---------------------------------------------------------------|---------|
| Participante 1 | Volumen anual de negocio referido al último ejercicio cerrado | 50.000  |
| Participante 2 | Importe de la garantía constituida                            | 25.000  |
| Participante 3 | Fondos propios según el último ejercicio cerrado              | 300.000 |
| Participante 4 | Importe de la garantía constitudia                            | 125.000 |
| Participante 5 | Volumen anual de negocio referido al último ejercicio cerrado | 150.000 |

En el cuestionaro se debería reflejar los subtotales por cada uno de los conceptos indicados:

| Concepto                                                      | Importe |
|---------------------------------------------------------------|---------|
| Volumen anual de negocio referido al último ejercicio cerrado | 200.000 |
| Importe de la garantía constituida                            | 150.000 |
| Fondos propios según el último ejercicio cerrado              | 300.000 |

Asimismo, en los campos disponibles para ello, se indicará el nombre de los archivos que se anexan a la solicitud con el fin de acreditar la solvencia técnica que se requiere: memoria de calidad de la entidad o agrupación beneficiaria y memoria de calidad del equipo de trabajo.

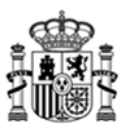

| SOLICITUD                                                                                                    | ENTIDAD                                                                         | PROYECTO                                                                          | DOCUMENTACIÓN                                                                             | VALIDAR                                                 | FIRMAR Y ENVIAR                                                                              |                                                  |                                                                       |                                                             | 2                 | <b>U</b> |  |  |
|----------------------------------------------------------------------------------------------------|---------------------------------------------------------------------------------|-----------------------------------------------------------------------------------|-------------------------------------------------------------------------------------------|---------------------------------------------------------|----------------------------------------------------------------------------------------------|--------------------------------------------------|-----------------------------------------------------------------------|-------------------------------------------------------------|-------------------|----------|--|--|
| Datos de la Entidad solicitante                                                                                                    |                                                                                 |                                                                                   |                                                                                           |                                                         |                                                                                              |                                                  |                                                                       | Plan de<br>Recuperación,<br>Transformación<br>y Resiliencia |                   |          |  |  |
| 1.1 1.2                                                                                                    | 1.3                                                                             |                                                                                   |                                                                                           |                                                         |                                                                                              |                                                  |                                                                       | A29507456                                                   | 5                 | _        |  |  |
| ACREDIT                                                                                                    | ACIÓN DE L                                                                      | A SOLVENCIA                                                                       | ECONÓMICA                                                                                 |                                                         |                                                                                              |                                                  |                                                                       |                                                             |                   |          |  |  |
| Los documen                                                                                                    | to asociados a la                                                               | acreditación de la                                                                | solvencia técnica es la Memo                                                              | ria de calidad de                                       | el beneficiario y del equipo d                                                               | e trabajo.                                       |                                                                       |                                                             |                   |          |  |  |
|                                                                                                    |                                                                                 |                                                                                   | Concepto                                                                                  |                                                         |                                                                                              |                                                  | In                                                                    | nporte                                                      |                   |          |  |  |
| Volumen                                                                                                    | anual de ne                                                                     | gocio referido                                                                    | al último ejercicio ce                                                                    | rrado                                                   |                                                                                              |                                                  |                                                                       |                                                             |                   |          |  |  |
| Volumen                                                                                                    | de negocio                                                                      | medio de los t                                                                    | res últimos ejercicios                                                                    | cerrados                                                |                                                                                              |                                                  |                                                                       |                                                             |                   |          |  |  |
| Fondos p                                                                                                    | ropios segúr                                                                    | n el último eje                                                                   | rcicio cerrado                                                                            |                                                         |                                                                                              |                                                  |                                                                       |                                                             |                   |          |  |  |
| Importe o                                                                                                    | le la garant                                                                    | ía constituida                                                                    |                                                                                           |                                                         |                                                                                              |                                                  |                                                                       |                                                             |                   |          |  |  |
|                                                                                                    | Nombre d<br>de la exp                                                           | el documento<br>eriencia previa                                                   | que contiene la desc<br>de la entidad solicit:                                            | ripción M<br>ante d                                     | Iombre del document<br>lel equipo de trabajo                                                 | to que con                                       | itiene la descrip                                                     | ción                                                        |                   |          |  |  |
| A las status de                                                                                                    |                                                                                 |                                                                                   |                                                                                           | -4 5                                                    |                                                                                              |                                                  |                                                                       | - ci el                                                     |                   |          |  |  |
| alguno de los                                                                                                    | cuatro criterio                                                                 | is siguientes:                                                                    | e una empresa dene capació.                                                               | ad suriciente par                                       | a abordar el proyecto o conj                                                                 | unto de proye                                    | ctos subvencionables                                                  | s si al menos                                               | cumple            | con      |  |  |
| El volumen anual de negocio de la empresa solicitante, referido al último ejercicio cerrado deberá ser igual o mayor que el 50% del presupuesto total del proyecto o conjunto de proyectos.<br>Los fondos propios de la empresa solicitante en el último ejercicio cerrado deberá ser iguales o mayores que el 50% del presupuesto total del proyecto o conjunto de proyectos.<br>El volumen de negocio medio de los tres últimos ejercicios cerrados deberá ser mayor o igual que el 50% del presupuesto total del proyecto o conjunto de proyectos.<br>El volumen de negocio medio de los tres últimos ejercicios cerrados deberá ser mayor o igual que el 50% del presupuesto total del proyecto o conjunto de proyectos.<br>Aportando el resguardo de una garantía depositada en la Caja General de Depósitos por el 50% de la ayuda total solicitada. |                                                                                 |                                                                                   |                                                                                           |                                                         |                                                                                              |                                                  |                                                                       |                                                             |                   |          |  |  |
| Los importes dec<br>presentación o d<br>últimos ejercicio<br>Todos los import                                                                                                    | clarados en éste<br>lel último ejercic<br>s cerrados o del<br>es en euros sin ( | Apartado se acredit<br>io para el que haya<br>último ejercicio cerr<br>decimales. | arán mediante el Modelo 200<br>vencido el plazo de presenta<br>ado presentado. También se | ) del Impuesto d<br>ción. En caso de<br>podrá presentar | le Sociedades de los tres últi<br>empresarios individuales (a<br>el Resguardo de Constitució | mos ejercicios<br>utónomos), p<br>in de Garantía | para los que haya ve<br>resentación de la Dec<br>ante la Caja General | encido el plazo<br>claración del IS<br>I de Depósitos       | o de<br>RPF de la | os tres  |  |  |
|                                                                                                    |                                                                                 |                                                                                   |                                                                                           |                                                         | VALIDAR Y                                                                                    | ( GUARDAR                                        | APARTADO                                                              | 📕 GUARD/                                                    | AR ENTI           | DAD      |  |  |

#### 3.6. Pestaña: Proyecto

Esta pestaña sobre los datos del proyecto comprende dos apartados: uno con los detalles del proyecto y otro con el presupuesto.

• Detalles

Se ha de especificar el título del proyecto y un breve resumen del mismo. El título del proyecto debe describir de forma representativa y compresible el objeto del mismo.

La tipología del proyecto se ha de seleccionar entre las diferentes opciones mostradas, pudiéndose seleccionar varias tipologías.

Por último, se incluirán los datos de la persona de contacto del proyecto y la fecha de finalización del mismo, que en ningún caso será posterior al 31 de diciembre de 2025.

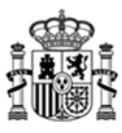

| Datos del Proyecto                                      | Plan de<br>Recuperación,<br>Transformación<br>y Resiliencia |
|---------------------------------------------------------|-------------------------------------------------------------|
|                                                         | y Resiliencia                                               |
|                                                         |                                                             |
| Detallar Browsverto                                     |                                                             |
|                                                         |                                                             |
|                                                         | _                                                           |
| litulo dei proyecto (maximo 500 caracteres)             |                                                             |
|                                                         |                                                             |
|                                                         |                                                             |
| Título proyecto en inglés (máximo 500 caracteres)       | 11.                                                         |
|                                                         |                                                             |
|                                                         |                                                             |
|                                                         |                                                             |
|                                                         | ///.                                                        |
| 2.2 BREVE RESUMEN DEL PROYECTO                          |                                                             |
| Resumen de la memoria(máximo 2000 caracteres)           |                                                             |
|                                                         |                                                             |
|                                                         |                                                             |
|                                                         | 11.                                                         |
| Resumen de la memoria en inglés(máximo 2000 caracteres) |                                                             |
|                                                         |                                                             |
|                                                         |                                                             |
|                                                         | ///.                                                        |

| · . |
|-----|
|     |
| T   |

| To minimum as                                             |                                          |                    |
|-----------------------------------------------------------|------------------------------------------|--------------------|
| J Turismo                                                 |                                          |                    |
| ) Energia                                                 |                                          |                    |
| ] Vehiculo conectado                                      |                                          |                    |
| Salud y servicios sociales                                |                                          |                    |
| J Servicios portuarios y aeropor                          | tuarios                                  |                    |
| ] Agricultura, ganadería, silvicul                        | tura y pesca                             |                    |
| ] Suministro de agua, actividad                           | es de saneamiento, gestión de residuos y |                    |
| descontaminación                                          |                                          |                    |
| Medio ambiente y calidad del                              | aire                                     |                    |
| Comercio                                                  |                                          |                    |
| Almacenamiento y logistica                                |                                          |                    |
| ) Educación                                               |                                          |                    |
| Gestión de emergencias                                    |                                          |                    |
| ] Industria extractiva y manufa                           | clurera                                  |                    |
| Seguridad                                                 |                                          |                    |
| Hosteleria                                                |                                          |                    |
| ] Información y comunicacione                             | 5                                        |                    |
| Actividades financieras y de s                            | eguros                                   |                    |
| Actividades inmobiliarias                                 |                                          |                    |
| Defensa y seguridad                                       |                                          |                    |
| Movilidad y transporte                                    |                                          |                    |
| Construcción                                              |                                          |                    |
| ] Actividades artísticas, recreati                        | vas y de entretenimiento                 |                    |
| Industria Naval                                           |                                          |                    |
| Otros Servicios                                           |                                          |                    |
|                                                           |                                          |                    |
| 4 PERSONAS DE CONTACTO                                    | DEL PROYECTO                             |                    |
| TE/NTE Nambra                                             | Analida 1                                | Analida 2          |
| 17 March Monitore                                         | Apendo 1                                 | Abeildo z          |
|                                                           |                                          |                    |
|                                                           |                                          |                    |
| léloso Carso                                              |                                          | Correo Electrónico |
| Jéľono Cargo                                              |                                          | Correo Electrónico |
| léfono Cargo                                              |                                          | Correo Electrónico |
| léfono Cargo                                              |                                          | Correo Electrónico |
| S FECHA DE FINALIZACIÓN                                   | DEL PROYECTO                             | Correo Electrónico |
| s FECHA DE FINALIZACIÓN                                   | DEL PROYECTO                             |                    |
| s FECHA DE FINALIZACIÓN                                   | DEL PROYECTO                             |                    |
| S FECHA DE FINALIZACIÓN<br>scha Finalización del proyecto | DEL PROYECTO                             |                    |
| S FECHA DE FINALIZACIÓN<br>echa Finalización del proyecto | DEL PROYECTO                             |                    |
| S FECHA DE FINALIZACIÓN<br>scha Finalización del proyecto | DEL PROYECTO                             |                    |

#### • Presupuesto

Se ha de introducir el presupuesto de cada uno de los conceptos financiables (sin decimales y sin símbolos) accediendo a ellos pulsando el enlace de cada una de las partidas. Sólo se rellenaran las cantidades asociados a los conceptos de "Gastos de personal", "Costes de instrumental y material inventariable", "Costes de investigación contractual", "Otros gastos de funcionamiento" y "Gastos

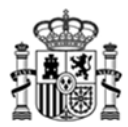

Generales", ya que los subtotales de "Costes Directos" y "Costes Indirectos" se calcularán automáticamente a partir de los anteriores.

Estas cantidades deberán coincidir con las que se indiquen en el documento "Presupuesto detallado" que se adjuntará en el apartado siguiente y que contendrá un desglose detallado de estas partidas.

En el caso de proyectos en cooperación, las cantidades que se deben introducir en las casillas del formulario de solicitud deben ser las del proyecto en su conjunto.

|                  | NTIDAD PROYECT               | O DOCUMENTACIÓ          | N VALIDAR       | FIRMAR Y ENVIAR         |                 |                                                  |
|------------------|------------------------------|-------------------------|-----------------|-------------------------|-----------------|--------------------------------------------------|
| atos del P       | Proyecto                     |                         |                 |                         |                 | Plan de<br>Recuperad<br>Transform<br>y Resiliend |
| etalles Pre      | STO TOTAL DEL PRO            | YECTO                   |                 |                         |                 |                                                  |
| Para poder im    | putar o visualizar al        | gún gasto pulse sobre l | a descripción c | le la partida correspon | diente. 🖻       |                                                  |
| Presupuesto d    | iel proyecto                 |                         |                 |                         |                 | Total (Euros                                     |
| Costes Directos  |                              |                         |                 |                         |                 |                                                  |
| Gastos de pe     | rsonal                       |                         |                 |                         |                 |                                                  |
| Costes de ins    | strumenta y material in      | ventariable             |                 |                         |                 |                                                  |
| Costes de inv    | vestigación contractual      |                         |                 |                         |                 |                                                  |
| Otros gastos     | de funcionamiento            |                         |                 |                         |                 |                                                  |
| Costes Indirecto | os                           |                         |                 |                         |                 |                                                  |
| Gastos Gener     | rales                        |                         |                 |                         |                 |                                                  |
|                  |                              |                         |                 |                         | Total Presupues | to                                               |
|                  |                              |                         |                 |                         |                 |                                                  |
|                  |                              |                         |                 | VALIDAR Y GU            | ARDAR APARTADO  | <b>J<sup>EI</sup> GUARDAR PROYECT</b>            |
|                  | COSTES DE GASTOS             | DE PERSONAL             |                 |                         |                 | ×                                                |
|                  | PRESUPUESTO DE               | L GASTO                 |                 |                         |                 |                                                  |
|                  | Años                         | Presupuesto             |                 |                         |                 | =                                                |
|                  | 2023                         | 0                       |                 |                         |                 |                                                  |
|                  | <ul> <li>✓ Cerrar</li> </ul> |                         |                 |                         | АСЕРТИ          | AR                                               |
|                  |                              |                         |                 |                         |                 |                                                  |

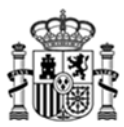

### 3.7. Pestaña: Documentación

Desde esta pestaña se adjuntarán la relación de documentos que acompañan a la solicitud. Para ello se ha de seleccionar el tipo de documento en el desplegable y a continuación elegir el archivo y adjuntarlo.

| OLICITUD        | ENTIDAD        | PROYECTO                | DOCUMENTACIÓN                   | VALIDAR           | FIRMAR Y ENVIAR               |                   |                              |                                          | ٢                           |
|-----------------|----------------|-------------------------|---------------------------------|-------------------|-------------------------------|-------------------|------------------------------|------------------------------------------|-----------------------------|
| ocume           | ntaciói        | 1                       |                                 |                   |                               |                   | R                            | Plan de<br>Recupe<br>Transfo<br>y Resili | ración<br>irmació<br>iencia |
| ) Docum         | entación       | Adjunta                 |                                 |                   |                               |                   |                              |                                          |                             |
| Adjunte los     | Documento      | os necesarios. El ta    | maño máximo de cada D           | ocumento es o     | le 5 MB. Los Documento:       | s en negrita sor  | n obligatorios.              |                                          |                             |
| Tipo de doc     | umento         | Elija un Tipo de Do     | cumento                         |                   |                               |                   |                              |                                          | <b>~</b>                    |
| Haga clic ei    | n el botón p   | ara elegir un Docur     | nento de su dispositivo y       | después hag       | a clic en el botón Adjunt     | ar.               |                              |                                          |                             |
|                 |                |                         |                                 |                   |                               |                   |                              |                                          |                             |
| Elegir arch     | No se h        | a seleccionado ningu    | n archivo                       |                   |                               |                   | ADJUNTAR                     |                                          |                             |
| Para elimin     | ar un Docur    | nento adjunto, puls     | e el icono de <b>Eliminar</b> e | n la fila corres  | pondiente.                    |                   |                              |                                          |                             |
| Ab              | rir            | Nombre                  | Tipo Documento                  |                   |                               |                   | Eliminar                     |                                          |                             |
| No hay Doo      | umentos        |                         |                                 |                   |                               |                   |                              |                                          |                             |
|                 |                |                         |                                 |                   |                               |                   |                              |                                          |                             |
| los los fichero | s adjuntos del | berán firmarse electrón | icamente por el mismo repres    | sentante autoriza | do o persona con poder sufici | ente de la empres | a que presente la solicitud. |                                          |                             |
|                 |                |                         |                                 |                   |                               | APARTADO          | GUARDAR DOCU                 | MENTA                                    | CIÓN                        |
|                 |                |                         |                                 |                   |                               |                   |                              | All the second second                    |                             |

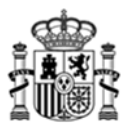

Se han de adjuntar los siguientes documentos:

| Documento                                                          | Obligatorio/Opcional       |
|--------------------------------------------------------------------|----------------------------|
| Memoria del proyecto o actuación                                   | Obligatorio                |
| Plan de proyecto                                                   | Obligatorio                |
| Descripción del impacto socioeconómico del proyecto                | Obligatorio                |
| Descripción del efecto incentivador de la ayuda                    | Obligatorio                |
| Declaración Responsable DNSH                                       | Obligatorio <b>(1)</b>     |
| Declaración de ausencia de conflicto de intereses (DACI)           | Obligatorio <b>(1)</b>     |
| Aceptación de cesión de datos entre las Administraciones           | Obligatorio <b>(1)</b>     |
| Públicas implicadas                                                |                            |
| Declaración responsable del cumplimiento de los principios         | Obligatorio <b>(1)</b>     |
| transversales establecidos en el PRTR                              |                            |
| Acuerdo de agrupación suscrito por todos los miembros de la        | Obligatorio en cooperación |
| Brocupuosto dotallado                                              | Obligatoria                |
|                                                                    |                            |
|                                                                    |                            |
| Declaración responsable de no estar sujeto a una orden de          | Obligatorio (1)            |
| Declaración responsable de no estar en situación de crisis         | Obligatorio (1)            |
| conforme a lo dispuesto en el Anexo IV de la Orden                 |                            |
| Declaración Responsable de no estar incurso en alguna de las       | Obligatorio (1)            |
| prohibiciones del artículo 13.2 de Ley 38/2003, e 17 de            |                            |
| noviembre, General del Subvenciones                                |                            |
| Memoria de calidad del beneficiario                                | Obligatorio                |
| Memoria de calidad del equipo de trabajo del solicitante           | Obligatorio                |
| Acuerdos con terceros                                              | Opcional                   |
| Modelo 200 de la AEAT del último ejercicio cerrado o de los tres   | Opcional (1)               |
| últimos ejercicios cerrados (solvencia económica-financiera)       |                            |
| Declaración de IRPF del último ejercicio cerrado o de los tres     | Opcional (1)               |
| Ultimos ejercicios cerrados (solvencia económica-financiera)       |                            |
| Resguardo de una garantía depositada en la Caja General de         | Opcional (1)               |
| Acreditación válida de la representación del firmante              | Obligatorio (1)            |
| Certificado de situación censal de la Administración Tributaria    | Obligatorio (1)            |
| en el que se indique el domicilio fiscal de la entidad solicitante |                            |
| Autorización al órgano convocante a obtener los datos relativos    | Obligatorio (1)            |
| a las obligaciones tributarias, obligaciones con la Seguridad      | 0 17                       |
| Social                                                             |                            |
| Acreditación de estar al corriente de sus obligaciones tributarias | Opcional (1)               |
| (certificado Hacienda Estatal/Foral)                               |                            |
| Acreditación de estar al corriente de sus obligaciones con la      | Opcional (1)               |
| Seguridad Social                                                   |                            |
|                                                                    |                            |
| Cuestionario generado con firma mancomunada                        | Opcional (3)               |

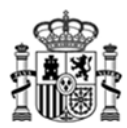

- (1) En el caso de que el proyecto se desarrolle en forma de cooperación, la documentación referida deberá presentarse para cada uno de los miembros que conformen la agrupación. En ese caso, el nombre de los diferentes archivos a adjuntar dentro de cada tipo de documentación deben ser diferentes.
- (2) En el caso de que se desee adjuntar más de un archivo dentro de este tipo de documentación, <u>el nombre</u> <u>de cada archivo debe ser diferente.</u>
- (3) Este documento es sólo necesario para el caso de proyectos individuales en los que la entidad solicitante tenga establecida la representación mancomunada

Todas las declaraciones (en PDF) deben firmarse a través de Autofirma y subir el fichero XSIG (ver Anexo I). En la sección "Solicitudes" del Portal de Ayudas se pueden descargar los modelos de declaraciones correspondientes:

https://portalayudas.mineco.gob.es/Programa\_UNICO\_SECTORIAL\_2023/Paginas/Index.aspx

Debe tener en cuenta que la plataforma no admite documentos cuyo tamaño supere los **5MB**. No obstante, si debe completar la información de algún documento, presente anexos al mismo desde la opción "Otra documentación", adecuadamente identificados.

#### 3.8 Obtención de un borrador

Una vez se ha cumplimentado la solicitud se puede obtener un borrador de la solicitud en formato PDF, equivalente al que se presentaría en Registro desde el botón superior derecho o pulsando Alt+P.

| SOLICITUD | ENTIDAD                | PROYECTO                           | DOCUMENTACIÓN                                 | VALIDAR                   | FIRMAR Y ENVIAR | <b>D</b> |  |
|-----------|------------------------|------------------------------------|-----------------------------------------------|---------------------------|-----------------|----------|--|
| Valida    | r                      |                                    |                                               |                           |                 |          |  |
| RESULTA   | DO VALIDAC             | ιón                                |                                               |                           |                 |          |  |
|           | TODOS LOS<br>PUEDE REA | S DATOS HAN SID<br>ALIZAR EL ENVÍO | O VALIDADOS CORRECTA<br>PULSANDO 'FIRMAR Y EN | AMENTE.<br>IVIAR' EN EL N | IENU SUPERIOR.  |          |  |

## 4. Presentación telemática

Para poder realizar la presentación telemática el cuestionario debe estar relleno de manera "formalmente" correcta, esto implica que se cumplen los requisitos mínimos para poder presentar la solicitud, marcados a tal efecto en la Orden de Bases y en la correspondiente convocatoria. Para verificar esta condición se debe realizar una validación global del cuestionario una vez relleno desde la pestaña "VALIDAR".

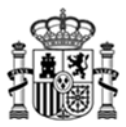

Esto implica que no hay errores, si aparece errores hay que corregirlos antes de continuar.

| SOLICITUD                                                                                                    | ENTIDAD | PROYECTO | DOCUMENTACIÓN | VALIDAR | FIRMAR Y ENVIAR |  | <b>.</b> | U |
|----------------------------------------------------------------------------------------------------|---------|----------|---------------|---------|-----------------|--|----------|---|
| Valida                                                                                                    | r       |          |               |         |                 |  |          |   |
| RESULTADO VALIDACIÓN                                                                                                    |         |          |               |         |                 |  |          |   |
| TODOS LOS DATOS HAN SIDO VALIDADOS CORRECTAMENTE.<br>PUEDE REALIZAR EL ENVÍO PULSANDO 'FIRMAR Y ENVIAR' EN EL MENU SUPERIOR. |         |          |               |         |                 |  |          |   |

Antes de firmar, se ofrece la posibilidad de descargar el fichero solicitud.pdf generado con los datos introducidos a lo largo de todos los formularios.

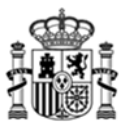

#### 4.1. Solicitudes con firma mancomunada

Se ofrece la posibilidad de generar la hoja de solicitud, sobre un archivo en formato PDF, que deberá ser firmado por todos los representantes mediante la aplicación Autofirma.

Si en la solicitud se ha indicado que hay representación mancomunada, **una vez validado el cuestionario** (pestaña VALIDAR), antes de realizar el envío telemático ir a la siguiente pantalla:

| SOLICITUD                                                                                                    | ENTIDAD    | PROYECTO     | DOCUMENTACIÓN  | VALIDAR   | FIRMAR Y ENVIAF | 2 3                                                         |  |
|----------------------------------------------------------------------------------------------------|------------|--------------|----------------|-----------|-----------------|-------------------------------------------------------------|--|
| Solicitud                                                                                                    | l          |              |                |           |                 | Plan de<br>Recuperación,<br>Transformación<br>y Resiliencia |  |
| 1 2                                                                                                    | 3 4        | _            |                |           |                 | A29507456                                                   |  |
| DATOS ID                                                                                                    | ENTIFICAC  | IÓN SOLICITA | NTE            |           |                 |                                                             |  |
| NIF/NIE                                                                                                    | Nombr      | e            | Apellido 1     |           |                 | Apellido 2                                                  |  |
| Cargo                                                                                                    |            |              |                |           |                 |                                                             |  |
| Los campos para Nombre, Apellidos y NIF se refieren al Representante legal. La Persona designada en éste Apartado deberá ostentar la Representación necesaria para cada actuación, en los términos establecidos en el Artículo 5 de la Ley 39/2015 de 1 de Octubre.<br>Para facilitar la Tamitación de la Solicitud se recomienda comprobar que la Persona designada no tenga limitaciones de Representación, teniendo en cuenta los aspectos específicos de la Solicitud que se presenta, sobre todo derivadas de las cuantías económicas solicitadas.<br>En caso de Representación Mancomunada (todos los datos son obligatorios), el PDF que se genere al finalizar de cumplimentar la Solicitud se deberá firmar electrónicamente por todos los representantes, y adjuntar el fichero XSIG resultante.<br>Las entidades participantes en proyectos en cooperación deberán formar una agrupación sin personalidad jurídica rigiéndose por el contrato, convenio o acuerdo que la regule, siendo la entidad que actúe como la coordinadora del proyecto la que ejerce la representación de la misma.<br>Esta opción no es representación mancomunada, por lo que no deben cumplimentarse los datos.<br>El contrato, convenio o acuerdo firmado entre las entidades participantes erá un documento que se anexaran a esta solicitud y en el mismo deberá quedar indicada la persona con suficientes poderes para ejercer la representación no constituída.<br>En el caso de proyectos en cooperación, la persona designada en este apartado será la que se indica en el contrato, convenio o acuerdo firmado entre las entidades participantes con suficientes poderes para ejercer la representación de la agrupación constituída. |            |              |                |           |                 |                                                             |  |
| EN CASO                                                                                                    | DE REPRESI | ENTACIÓN MAI | COMUNADA DATOS | DEL SEGUN | DO REPRESENTAN  | те 🗓                                                        |  |
| Cargo                                                                                                    | Nombr      | e            | Apellido 1     |           |                 | Apellido 2                                                  |  |
|                                                                                                    |            |              |                |           | VALIDAR Y       | GUARDAR APARTADO                                            |  |

Es obligatorio adjuntar el tipo de documento 'Solicitud de Ayuda con firma mancomunada' firmado por ambas partes. Para ello, una vez guardados los datos de la representación mancomunada y validada la solicitud correctamente (pulsando en "VALIDAR Y GUARDAR APARTADO"), pulse sobre el botón 'Generar Pdf Mancomunada' del menú 'Solicitud' apartado '1-Datos Identificación', guárdelo y fírmenlo con la herramienta AutoFirma.

Se deberá configurar la herramienta AutoFirma, para obtener el fichero con extensión .xsig que deberá adjuntar en el menú Documentación con el tipo de documento 'Solicitud de Ayuda con firma mancomunada'

El fichero XSIG generado con AutoFirma (ver Anexo I del manual) se adjuntará como un documento más al realizar la presentación telemática de la solicitud.

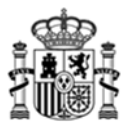

#### 4.2. Presentación telemática con firma electrónica

La Presentación Telemática solo se podrá hacer con firma electrónica, para lo que se requiere que la persona que presenta la solicitud en nombre de la empresa la firme con su certificado digital de usuario, que debe estar admitido por el Ministerio. Si no coincide el certificado seleccionado para la firma con la del representante de la solicitud la aplicación devolverá un error.

Una vez seleccionado el certificado, se prepara el borrador de la solicitud y pide que se firme.

| DATOS A FIRMAR                                                                       |                               |
|--------------------------------------------------------------------------------------|-------------------------------|
| Jsted va a firmar el fichero <u>proyecto.pdf</u> que contiene todos los datos del fo | ormulario web en formato PDF. |
| și está de acuerdo con los datos a firmar pulse el botón "Firmar y Enviar"           |                               |
|                                                                                      |                               |
|                                                                                      |                               |
| AIRAS                                                                                |                               |
|                                                                                      |                               |

Para completar la presentación, pulse en "Firmar y Enviar" y se abrirá Auto-Firma.

Una vez completados los pasos, la solicitud habrá quedado presentada en el Registro Electrónico del Ministerio, facilitándose un código de referencia.

| ECHA DE REGISTRO: 25/05/2022 15:25:41 |                                |
|---------------------------------------|--------------------------------|
| NÚMERO DE REGISTRO: 202200050003345   |                                |
| CONTRASEÑA PARA CONSULTA EN REGISTR   | ) ELECTRÓNICO: 6HRURUAV3K8XJS3 |
|                                       |                                |
|                                       |                                |

El enlace sobre "Registro electrónico" de esta pantalla le permite descargar un fichero .zip que puede guardar en su PC y le servirá como justificante ante la Administración de haber hecho la presentación telemática.

<u>Es importante que conserve la clave que le aparece en esta pantalla ya que es la clave de acceso a su</u> <u>expediente en el registro electrónico del Ministerio y le será de utilidad para trámites posteriores.</u>

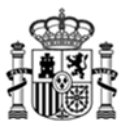

#### 4.3. Proceso de firma

Dependiendo del navegador a utilizar, el proceso de firma se ejecutará de modo distinto, así por ejemplo, si nuestro navegador es:

• *Microsoft Edge*: Al seleccionar el botón *"Firmar y enviar"*, deberá tener instalado el programa AutoFirma (si no fuera así, visite el Anexo II del manual) de tal modo que se habilitará la siguiente pantalla:

| ste tipo en la aplica | ición asociada                           |
|-----------------------|------------------------------------------|
| Abrir                 | Cancelar                                 |
| nutos)                |                                          |
|                       | ste tipo en la aplica<br>Abrir<br>nutos) |

Deberá seleccionar el botón 'Abrir', de tal modo que se inicia el proceso con Autofirma.

• *Google Chrome*: Al seleccionar el botón '*Firmar y enviar*', deberá tener instalado el programa AutoFirma (si no fuera así, visite el Anexo II del manual) de tal modo que se habilitará la siguiente pantalla:

| ¿Abrir URL:Afirma Protocol?                                         | × |  |  |  |  |  |
|---------------------------------------------------------------------|---|--|--|--|--|--|
| Recordar mi selección para todos los enlaces de URL:Afirma Protocol |   |  |  |  |  |  |
| Abrir URL:Afirma Protocol                                           |   |  |  |  |  |  |
|                                                                     |   |  |  |  |  |  |
| • • •                                                               |   |  |  |  |  |  |
| Cargando<br>(este proceso puede tardar varios minutos)              |   |  |  |  |  |  |
|                                                                     |   |  |  |  |  |  |

Deberá seleccionar el botón '*Abrir <u>URL:Afirma</u> Protocol'*, de tal modo que se inicia el proceso con Autofirma, este proceso puede tardar varios minutos y se visualizará las siguientes pantallas:

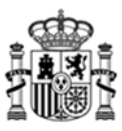

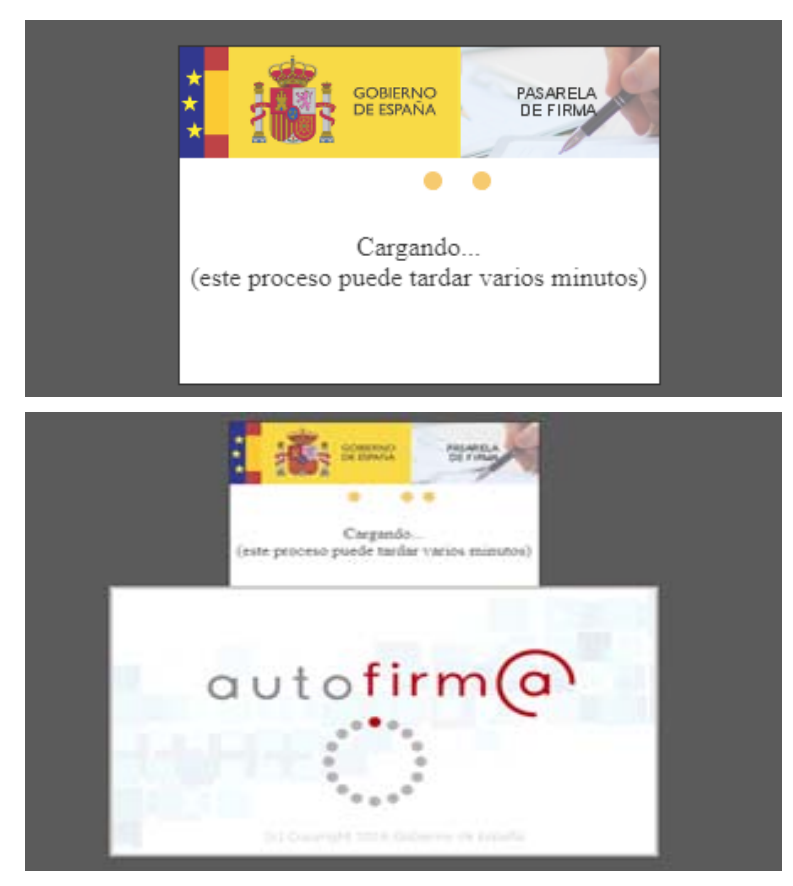

A continuación le aparecerá una ventana para que elija el certificado con el que desea firmar la solicitud. Según la configuración de su certificado, es posible que se le pida la introducción de una clave antes de realizar la firma.

• *Mozilla Firefox*: Al seleccionar el botón *"Firmar y enviar"*, deberá tener instalado el programa AutoFirma (si no fuera así, visite el Anexo II del manual) de tal modo que se habilitará la siguiente pantalla:

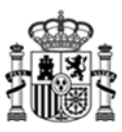

| COBIERNO<br>DE ESPAÑA<br>PASARELA<br>DE FIRMA                              |  |
|----------------------------------------------------------------------------|--|
| Cargando<br>(este proceso puede tardar varios minutos)                     |  |
| Lanzar aplicación X                                                        |  |
| Este enlace debe ser abierto con una aplicación.<br>Enviar a:<br>AutoFirma |  |
| Elija otra aplicación <u>E</u> legir                                       |  |
| <u>Recordar mi elección para los enlaces afirma.</u>                       |  |
| Cancelar Abrir enlace                                                      |  |

Deberá seleccionar el botón '*Abrir enlace*', de tal modo que se inicia el proceso con Autofirma, visualizará la siguiente pantalla:

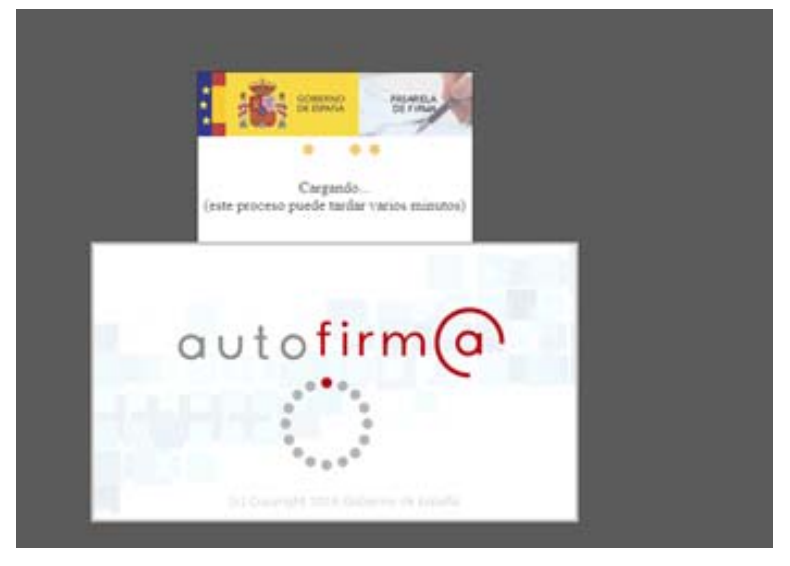

A continuación, le aparecerá una ventana para que elija el certificado con el que desea firmar la solicitud. Según la configuración de su certificado, es posible que se le pida la introducción de una clave antes de realizar la firma.

Por último, tras firmar la solicitud, aparece una pantalla en la que se confirma el envío y se ofrece la posibilidad tanto de obtener un comprobante del mismo, como de imprimir los datos que se muestran en pantalla.

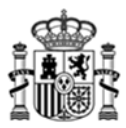

## 5. Problemas conocidos

Si se han seguido los pasos de los apartados anteriores, no debería tener problemas para realizar correctamente la presentación telemática. No obstante, a continuación se indica la forma de resolver otras posibles incidencias.

#### 5.1. Problemas con la firma digital

Si tiene problemas para realizar la firma electrónica, puede consultar los manuales publicados en el portal de ayudas según el navegador utilizado:

- Configuración de firma electrónica en Internet Explorer: <u>https://sede.serviciosmin.gob.es/es-</u> <u>ES/procedimientoselectronicos/Documents/ConfiguracionFirmaINTERNETEXPLORERplataf</u> <u>ormaaFirma.pdf</u>
- Configuración de firma electrónica para Google Chrome: <u>https://sede.serviciosmin.gob.es/es-</u> <u>ES/procedimientoselectronicos/Documents/ConfiguracionTelematicaSolicitudFirmaGoogl</u> <u>eChrome.pdf</u>
- Configuración de firma electrónica para Mozilla Firefox: <u>https://sede.serviciosmin.gob.es/es-</u> <u>ES/procedimientoselectronicos/Documents/ConfiguracionTelematicaSolicitudFirmaMozill</u> <u>aFirefox.pdf</u>
- Configuración de Firma Electrónica en Microsoft Edge: <u>https://sede.serviciosmin.gob.es/es-</u> <u>ES/procedimientoselectronicos/Documents/ConfiguracionTelematicaSolicitudMicrosoftEd</u> <u>ge.pdf</u>

Deberá tener instalado el programa AutoFirma. Puede dercargar AutoFirma desde la siguiente página: <u>http://firmaelectronica.gob.es/Home/Descargas.html</u>

Si tiene problemas para realizar la firma electrónica, puede consultar los manuales de la siguiente página: <u>https://sede.serviciosmin.gob.es/es-ES/procedimientoselectronicos/Paginas/requisitos.aspx</u>

<u>IMPORTANTE</u>: En estos manuales se indica cómo puede probar su firma electrónica días antes de realizar el envío. Le recomendamos que realice estas pruebas lo antes posible en el PC desde el que va a realizar el envío para poder detectar posibles problemas (falta de certificado, certificado mal instalado, certificado caducado, certificado revocado, certificado sin clave privada, máquina virtual de Java no instalada, etc.)

#### 5.2. Problemas de timeout de Autofirma

Si existiera un problema de timeout durante la firma de la solicitud y AutoFirma no responde, estaríamos ante una mala integración de AutoFirma con los navegadores. En este caso se recomienda tener abierto AutoFirma antes de intentar realizar la firma, de esta manera AutoFirma ya está abierta y la comunicación es más sencilla.

Se recomienda siempre tener la última versión Autofirma, siempre desinstalando, primeramente las versiones anteriores: <u>https://firmaelectronica.gob.es/Home/Descargas.html</u>

Si sus problemas persisten, por favor, que acceda a la página de prueba de firma de VALIDe en la URL <u>https://valide.redsara.es/valide/firmar/ejecutar.html</u> e intente realizar una firma desde allí.

Si tampoco consigue que le funcione lo ideal es ponerle una incidencia directamente a AutoFirma, ya que es esta aplicación la que no funciona correctamente.

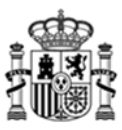

## 6. Anexo I. XSIG de un documento

Para obtener XSIG generado con AutoFirma, previamente debe ser configurada la aplicación Autofirma. Para generar formato de firma XAdES (fichero con extensión xsig), siga las siguientes instrucciones:

- Acceda al menú 'Herramientas', seleccione la opción "Preferencias".
- En la pestaña "General" seleccionar "formato XAdES" para cualquier tipo de documento, excepto "Facturas electrónicas" (se mantiene formato Facturae). Para finalizar aplique y acepte los cambios.

| e 📵 Preferencias de configuración de firma electrónica                                        | Formatos de firma                                                                 | ×                |  |
|-----------------------------------------------------------------------------------------------|-----------------------------------------------------------------------------------|------------------|--|
| General Elimas PAdES (PDF) Firmas CAdES Firmas XAdES Factura Electrónica                      | Seleccione el formato de firma que se utilizará para firmar cada tipo de fichero. |                  |  |
| optiones generalet                                                                            | Formatos por defecto                                                              |                  |  |
| Importar configuración Restaurar configuración                                                | Documentos PDF                                                                    | XAdES            |  |
| No pedir confirmación al cerrar la aplicación                                                 | Documentos OOXML de Microsoft Office                                              | XAdES            |  |
| No mostrar la pantalla inicial de DNie y trabajar siempre con cualquier certificado           | Facturas electrónicas                                                             | FacturaE         |  |
| Buscar actualizaciones al inicio                                                              |                                                                                   |                  |  |
| Enviar estadísticas de uso de forma anónima para ayudar a mejorar la aplicación               | Ficheros XML genericos                                                            | XAdes            |  |
| 🗹 Habilitar JMulticard para el uso de las tarjetas de la FNMT y DNIe (requiere reiniciar Auto | Ficheros ODF de LibreOffice u OpenOffice                                          | XAdES            |  |
| Opciones de firma                                                                             | Resto de ficheros                                                                 | XAdES            |  |
| Algoritmo de huella para la firma: SHA256 💌                                                   |                                                                                   | Reestablecer     |  |
| Cambiar formato de firma para cada tipo de fichero: Configurar formatos                       |                                                                                   | Aceptar Cancelar |  |
| Solicitar confirmación para firmar                                                            |                                                                                   |                  |  |

## 7. AnexoII. Configuración de navegadores para la firma electrónica

Para presentar su solicitud con firma electrónica necesitará tener instalado el programa AutoFirma. Además requiere la instalación de Java 1.8 121

Más detalles de configuración en los siguientes enlaces:

- Instrucciones de configuración en Google Chrome [PDF]
- Instrucciones de configuración en Mozilla Firefox [PDF]
- Configuración de Firma Electrónica en Internet Explorer [PDF]
- <u>Configuración de Firma Electrónica en Microsoft Edge [PDF]</u>

#### Instrucciones para instalar el programa AutoFirma

Puede instalarse AutoFirma desde esta <u>página[URL]</u>. Siga las <u>Instrucciones de instalación de AutoFirma</u> [URL]

<u>IMPORTANTE:</u> En estos manuales se indica cómo puede probar su firma electrónica días antes de realizar el envío. Le recomendamos que realice estas pruebas lo antes posible en el PC desde el que va a realizar el envío para poder detectar posibles problemas (falta de certificado, certificado mal instalado, certificado caducado, certificado revocado, certificado sin clave privada, máquina virtual de Java no instalada, etc.)

## 8. Anexo III. Soporte Técnico

Si después de seguir las explicaciones de este manual sigue teniendo problemas técnicos para cumplimentar el cuestionario, firmar electrónicamente o realizar el envío, puede contactar a través del siguiente buzón: <u>caucaso@economia.gob.es</u>

Si sus dudas son administrativas o de procedimiento, diríjase al correo <u>sectorial5g@economia.gob.es</u>.